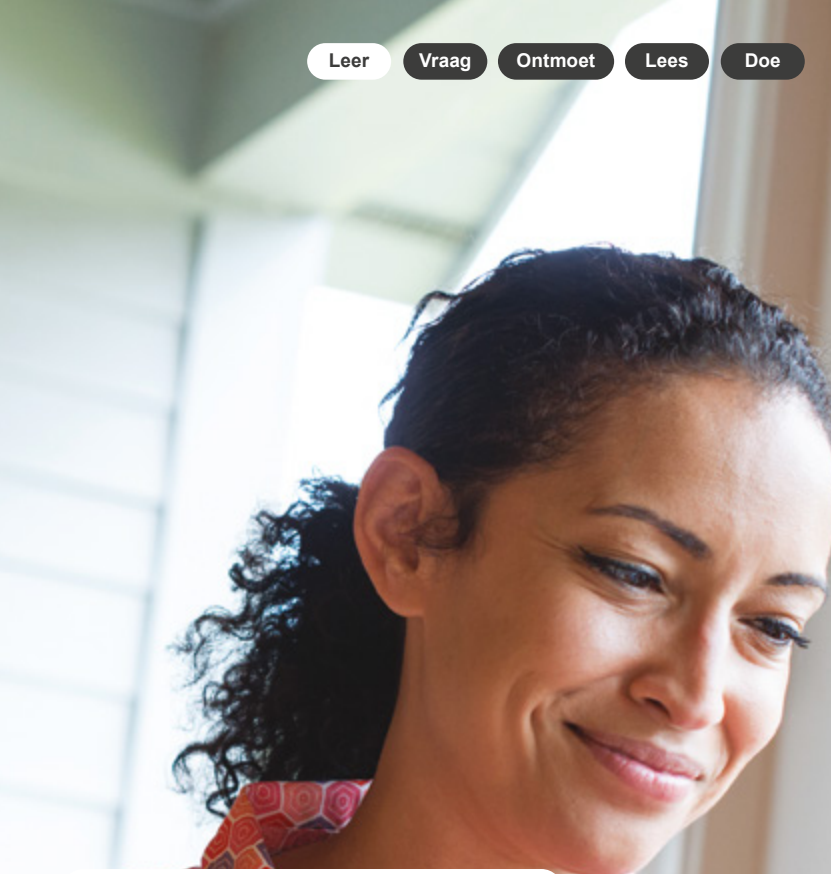

# E-books lezen op je e-reader

Handleiding

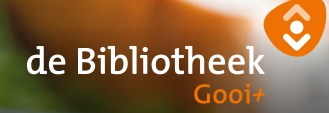

onlinebibliotheek.nl

### Handleiding e-books van de online Bibliotheek

#### Voor e-reader, tablet en smartphone

In de online Bibliotheek vind je duizenden e-books, in alle genres. Het grootste deel hiervan is ook geschikt voor de e-reader.

#### 1. Check je e-reader

Controleer allereerst of jouw e-reader geschikt is. Dit doe je op onlinebibliotheek.nl/e-readers

Heb je een e-reader van Sony? Dan heb je speciale software nodig.

Kijk op onlinebibliotheek.nl/sony

Heb je een PocketBook? Dan heb je wel een account nodig van Adobe Digital Editions maar niet de software. De software zit op de e-reader.

#### 2. Meld je aan bij de online Bibliotheek

Om e-books te kunnen downloaden, heb je een abonnement nodig bij de online Bibliotheek of je eigen lokale bibliotheek. Ben je lid van de online Bibliotheek? Dan kun je direct inloggen op <u>onlinebibliotheek.nl</u>. Kies bovenaan voor 'Inloggen' en log in met je e-mailadres en wachtwoord.

#### Ben je lid van een lokale bibliotheek? Registreer je dan nog op de online Bibliotheek

Ga dan naar <u>onlinebibliotheek.nl</u> en kies bovenaan voor 'Inloggen'. Log in met je pasnummer en wachtwoord van de lokale bibliotheek.

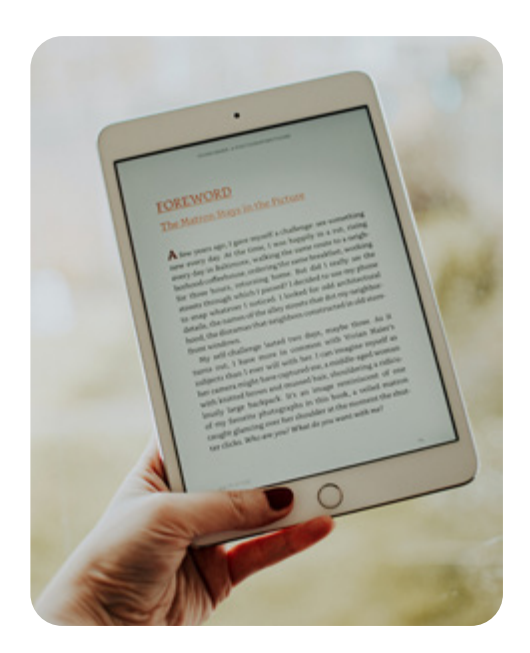

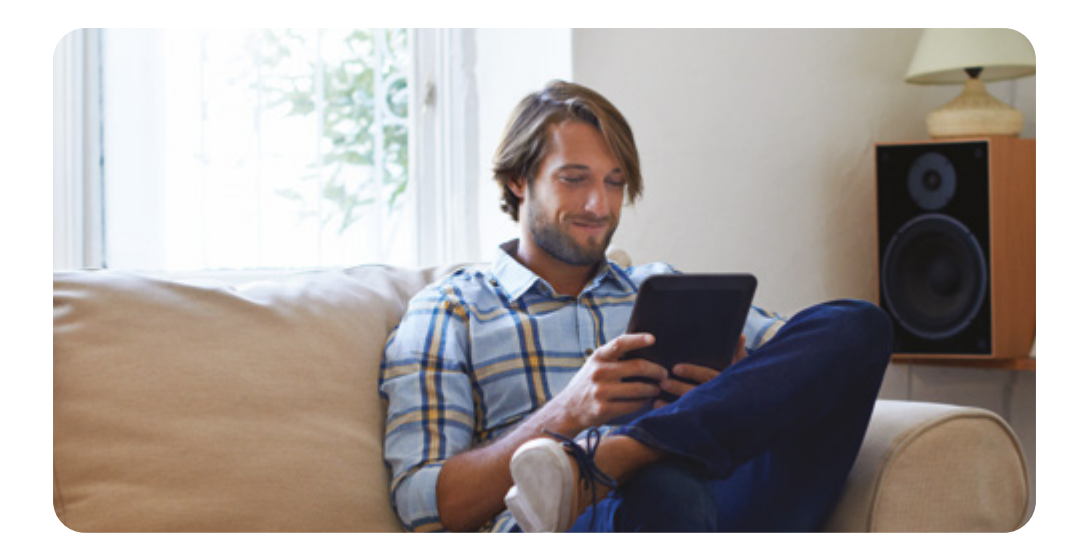

#### 3. Installeer Adobe Digital Editions

Om e-books te kunnen lezen op je e-reader, heb je het programma Adobe Digital Editions (ADE) nodig op je computer (met een PocketBook heb je alleen een account nodig, volg dan alleen stap 1 en 2). Met dit programma zijn e-books beveiligd tegen kopiëren.

- 1. Ga op je computer naar adobe.com/nl
- Klik op 'Aanmelden' en dan op 'Maak een account aan'. Bewaar je inloggegevens goed.
- 3. Download ADE op <u>adobe.com/nl/</u> <u>solutions/ebook/digital-editions/</u> <u>download.html</u> voor Windows of Mac.
- Open het bestand dat je hebt gedownload. Volg de stappen om ADE te installeren.

#### 4. Autoriseer je e-reader

- Open Adobe Digital Editions
- Sluit je e-reader op je computer aan en klik op verbinden
- Klik op 'Help' en dan op 'Computer autoriseren'
- Vul je Adobe ID en wachtwoord in (van stap 3)
- Selecteer je e-reader en klik op het tandwieltje rechtsboven
- Klik op 'Apparaat autoriseren' en volg de stappen

### De online Bibliotheek

Lees, luister en laat je verrassen

onlinebibliotheek.nl

#### 5. Download een e-book

- Ga naar onlinebibliotheek.nl
- Kies voor 'Inloggen' en log in met je gegevens van stap 2
- Kies een e-book dat geschikt is voor de e-reader. Je kunt dit zien aan het e-booksymbooltje direct onder de titel van het boek

| ľ | _ | 1 |
|---|---|---|
| I |   |   |
|   |   |   |
| I |   |   |
|   | - |   |

- Klik op 'Leen e-book'
- Klik op 'Download voor e-reader'
- · Open het bestand dat je hebt gedownload
- De e-book opent automatisch in ADE.

#### 6. Kopieer het e-book naar je e-reader

- Sluit je e-reader aan op je computer en klik op je e-reader op 'verbinden met je computer'
- Klik in ADE linksboven op 'Bibliotheek'. Je ziet nu al je e-books
- Klik met de rechtermuisknop op het e-book en kies 'kopiëren naar computer/apparaat' en klik op de naam van jouw e-reader OF

Sleep het boek vanuit het rechter vak naar de naam van jouw e-reader in het linker vak

· Koppel je e-reader los van je computer.

Het e-book staat nu op je e-reader. Veel leesplezier!

Hulp nodig? We helpen je graag op onlinebibliotheek.nl/klantenservice

## De online Bibliotheek

onlinebibliotheek.nl

- Lees altijd en overal e-books en luisterboeken
- Ontdek alle genres: van thrillers tot chicklit, van waargebeurd tot fantasy
- Laat je inspireren door de boekentips van onze redactie